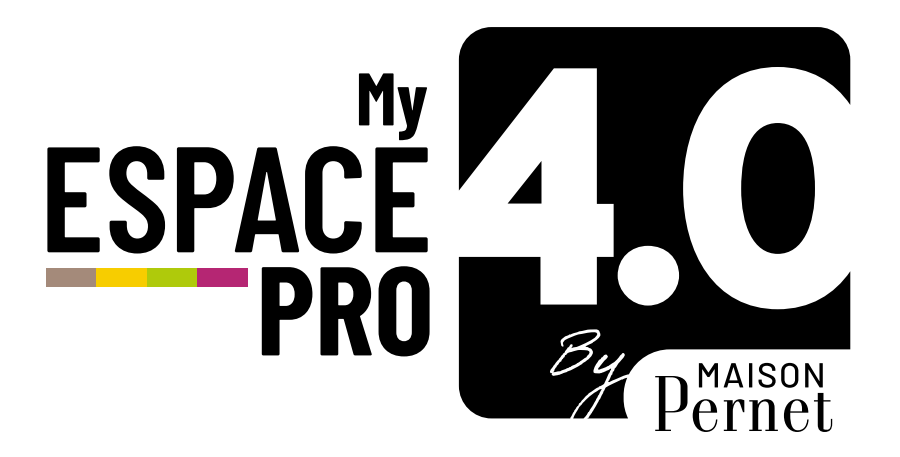

# GUIDE D'UTILISATION

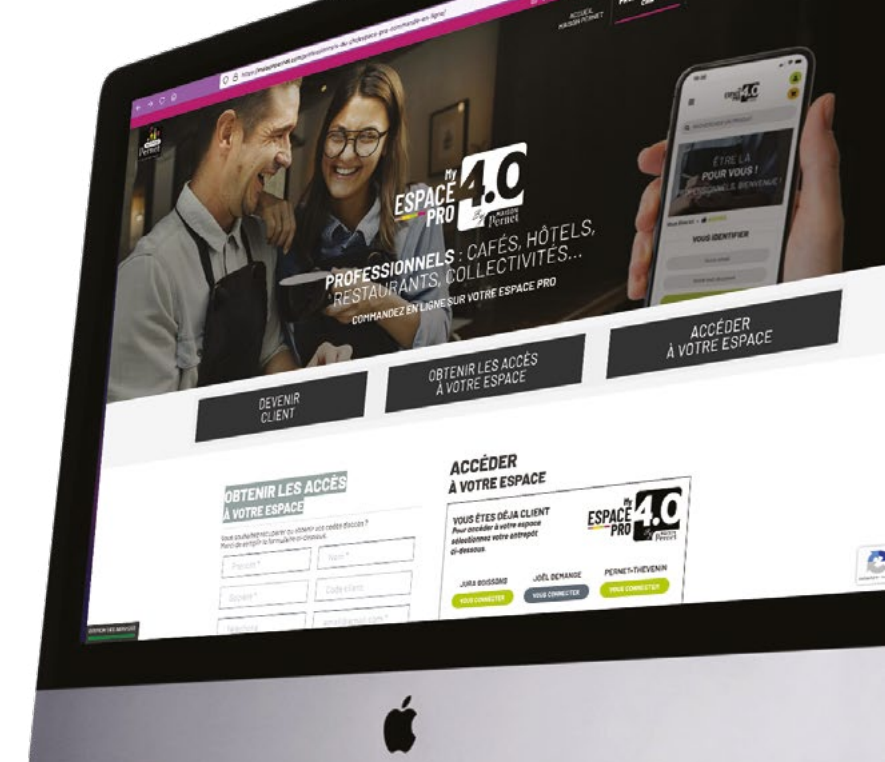

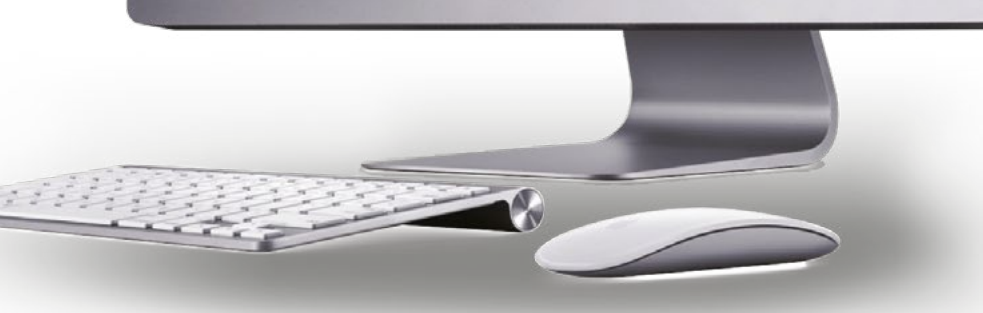

## CONNEXION

## > Se connecter au site www.maisonpernet.com

### > Vous rendre sur l'onglet : PROFESSIONNELS - CHR EspacePRO4.0 Commandez en ligne

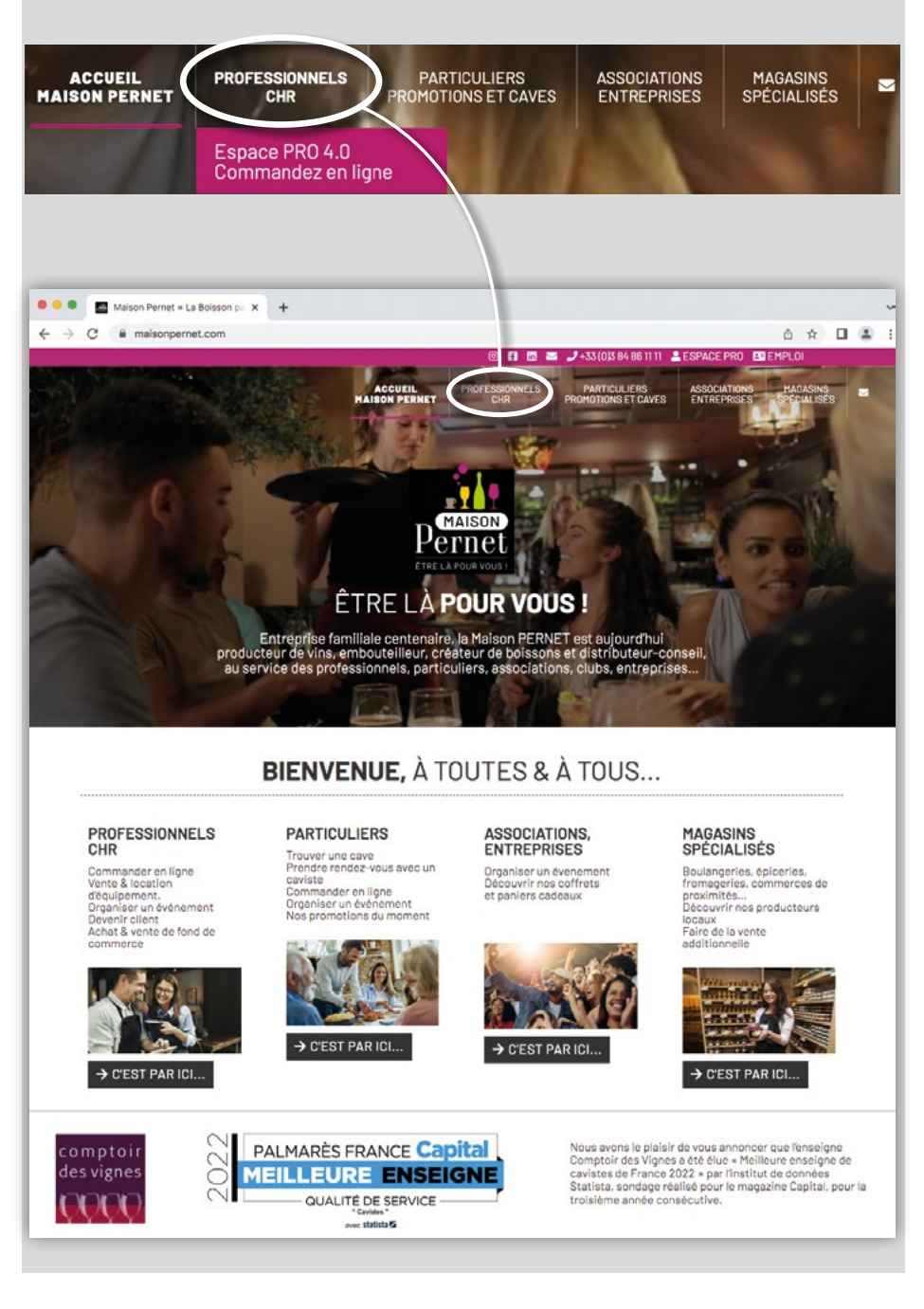

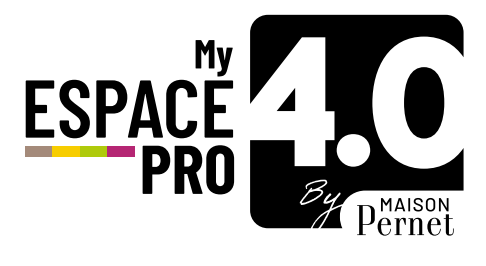

## ACCÉDEZ À VOTRE ESPACE PRO

## > Cliquez sur le bouton correspondant à votre situation

.....

#### DEVENIR CLIENT

2

Vous n'êtes pas encore client, mais souhaitez le devenir > remplir le formulaire « Pour plus d'information Contactez-nous...»

#### OBTENIR LES ACCÈS À VOTRE ESPACE

Vous êtes déjà client, mais il s'agit de votre première connexion à l'Espace Pro > remplir le formulaire « Obtenir les accès

à votre espace »

ACCÉDER À VOTRE ESPACE

Vous êtes déjà client et avez vos identifiants

> > sélectionner votre entrepôt

## Pour accéder à votre Espace Pro, aller sur : **ME CONNECTER**

Renseigner votre **mail** et votre **mot de passe** puis : VALIDER

|        | ME CONNECTER       |   |
|--------|--------------------|---|
|        | Votre email        |   |
|        | Votre mot de passe | 0 |
|        | VALIDER            |   |
| MOT DE | PASSE OUBLIÉ ?     |   |

| > Par dé                                                                                                    | faut,             | vous ête                                                     | s sur la                                       | page <b>I</b>                      | MON C         | OMP1     | E                                                                                           |                      |
|----------------------------------------------------------------------------------------------------|-------------------|--------------------------------------------------------------|------------------------------------------------|------------------------------------|---------------|----------|---------------------------------------------------------------------------------------------|----------------------|
| Q RECHERCHE                                                                                                    | R UN PRODUI       | т                                                            | MON                                            | СОМРТЕ                             | DÉCONN        |          | MON PANIE                                                                                   | R 🛛                  |
| MA COMMAND<br>(Cadencier                                                                                                 | ETYPE             | PRODU                                                        | ITS                                            | PROMOTIC                           | ONS PRODUITS  | NOUV     | EAUTÉS PRODUITS CAT                                                                         | ALOGUE MATÉRIEL      |
|                                                                                                    | Accueil >         | MON COMPTE                                                   |                                                |                                    |               |          |                                                                                             |                      |
| NAVIGATION                                                                                                    | MON               | COMPTE                                                       |                                                |                                    |               |          |                                                                                             |                      |
| IN COMPTE<br>DDIFIER MON MOT DE<br>USSE<br>ES COORDONNÉES<br>ES COMMANDES<br>ES LURAISONS<br>ES FACTURES<br>ITERVENTIONS | *                 | VOTRE CONTA<br>PERNET THEV<br>remy.prost@g<br>03.84.51.20.56 | CT COMMERCIAL<br>IENIN<br>roupe-pernet.co<br>3 | .1<br>0m CO                        | NTACTER       | 9        | VOTRE ENTREPÖT LOGISTIQUI<br>PERNET THEVENIN<br>20 Rue du Vieux Pont<br>39300 Pont-du-Navoy | E:<br>TROUVER        |
| CHNIQUES<br>DNTACTER NOS<br>ERVICES<br>ÉCONNEXION                                                                        | <b>i</b> M        | ES DERNIÈRES                                                 | FACTURES                                       |                                    |               | 7        | MES DERNIÈRES COMMANI                                                                       | DES                  |
|                                                                                                    | Pour des ne pourr | raisons de sécurité<br>a être effective que                  | i, toute demande<br>du lundi au same           | e de récupératio<br>edi 7h à 21h ! | on de facture | N°.      | Date de commande                                                                            | Consulter            |
|                                                                                                    |                   |                                                              |                                                |                                    |               | 1323     | 01/07/2022                                                                                  | Détails              |
|                                                                                                    | N°.               | Date de facture                                              | Montant TTC                                    | Net à Payer                        | Consulter     | 1322     | 29/06/2022                                                                                  | Détails              |
|                                                                                                    | 156140            | 23/12/2021                                                   | 94,50 €                                        | 94,50 €                            | 6             | 1295     | 29/06/2022                                                                                  | Détails              |
|                                                                                                    | 134613            | 09/03/2021                                                   | 76,80 €                                        | 76,80 €                            | 0             | 1294     | 23/06/2022                                                                                  | Détails              |
|                                                                                                    | VOIR 1            | OUTES LES FACTU                                              | RES                                            | 10,00 0                            |               |          | COMMANDES                                                                                   |                      |
|                                                                                                    |                   | MES DERNIÈR                                                  | RES LIVRAISO                                   | INS                                |               | 0        | MES PRÉFÉRENCES INFOS                                                                       | LIVRAISONS           |
|                                                                                                    | N°.               | Date de com                                                  | mande                                          | Cons                               | sulter        | Sélecti  | onnez ici, par quel moyen vous so<br>tions de vos dates de livraisons                       | uhaitez recevoir les |
|                                                                                                    | 1324              | 07/07/2022                                                   |                                                | Déta                               | alla          |          | and an ever of a standard in a                                                              |                      |
|                                                                                                    | 1323              | 01/07/2022                                                   |                                                | Deta                               | alla          | SH<br>En | is<br>vail                                                                                  |                      |
|                                                                                                    | 1322              | 29/06/2022                                                   |                                                | Déta                               | alla          |          |                                                                                             |                      |
|                                                                                                    | 1295              | 28/06/2022                                                   |                                                | Déta                               | alls          | MODI     | FIER                                                                                        |                      |
|                                                                                                    | 1294              | 23/06/2022                                                   |                                                | Déta                               | alla          |          |                                                                                             |                      |

## > Les fonctionnalités du menu «Navigation» de votre Espace Pro

#### NAVIGATION

 MON COMPTE
 MODIFIER MON MOT DE PASSE

- MES COORDONNÉES
   MES COMMANDES
   MES LIVRAISONS
- MES FACTURES
- INTERVENTIONS
- CONTACTER NOS SERVICES
   DÉCONNEXION

#### MON COMPTE

gestion des sociétés multicomptes

#### **MODIFIER MON MOT DE PASSE**

pour créer un nouveau mot de passe quand vous le souhaitez

#### **MES COORDONNÉES**

pour modifier, si nécessaire, vos coordonnées de facturation et/ou de livraison

#### **MES COMMANDES**

pour consulter l'historique de vos commandes et le récapitulatif en cliquant sur « détail »

#### **MES LIVRAISONS**

pour comprendre le fonctionnement de votre tournée de livraison (Info Livraison), obtenir l'information de la prochaine date de livraison, consulter l'historique de vos livraisons. Pensez à bien sélectionner « Mes préférences INFOS LIVRAISONS »

#### MES FACTURES

pour consulter / télécharger vos dernières factures

### INTERVENTIONS TECHNIQUES

pour demander une intervention / visualiser l'historique / accéder à des tutos et fiches assistants / accéder au catalogue matériel

## **CONTACTS UTILES**

les contacts de vos interlocuteurs Maison Pernet

### DECONNEXION

pour quitter votre Espace Pro

## 4 PRÉPARER VOTRE COMMANDE 2 POSSIBILITÉS :

## A > Cliquez sur le bouton «MA COMMANDE TYPE (CADENCIER)»

> Vous retrouverez ici le contenu de votre dernière commande qui peut servir de base à une nouvelle commande.

## B > Cliquez sur le bouton «PRODUITS»

| PRODUITS<br>Bières et cidres<br>Vins                              |                                                                                                    |
|-------------------------------------------------------------------|----------------------------------------------------------------------------------------------------|
| Vins fins                                                         | Kronshbourg                                                                                                    |
| Champagnes / Pétillants                                           |                                                                                                    |
| Jus de fruits                                                     |                                                                                                    |
| Sirops                                                            |                                                                                                    |
| Eaux                                                              | FUT BIERE KRONENBOURG EXP 30 L<br>BLONDE LAGERS 42                                                                                                    |
| Café / Chocolats / Sucres                                         | Cond. FUT Réf. 10000                                                                                                    |
| Spiritueux                                                        | 4,20°                                                                                                    |
| Produits secs                                                     |                                                                                                    |
| Gaz                                                               |                                                                                                    |
| > Sélectionner la catégorie<br>de produits souhaitée              | <ul> <li>&gt; Définir la quantité souhaitée avec</li> <li>&gt; Aiouter une référence dans le papier avec</li> </ul>                                                                      |
|                                                                   | > Ajouter une reference dans le pamer dvec                                                                                                    |
|                                                                   | > Retirer une référence du panier avec 💼                                                                                                    |
| VOTRE PANIER EST<br>PENDANT CETTE PÉRIOD<br>QUE VOUS LE VOULEZ AF | <b>I MÉMORISÉ ET MODIFIABLE PENDANT 10 JOURS.</b><br>De, vous pouvez modifier et ajouter des produits autant<br>fin de préparer votre commande au fur et à mesure de vos disponibilités. |
|                                                                   |                                                                                                    |
|                                                                   |                                                                                                    |
| VALIDER VO1                                                       | FRE PANIER / COMMANDE                                                                                                    |

> Visualiser le contenu de votre panier avec :

1

MON PANIER 1

- > Cliquez sur le bouton «VALIDER MON PANIER» pour passer ma commade
  - . Laisser un commentaire ou toutes infos utiles à transmettre au sujet de votre commande
  - . Penser à accepter les conditions générales de ventes

| PRODU                               | ITS COMMAN                                                                       | NDÉS                                                                                                    |                              |                      |            |        |                 |
|-------------------------------------|----------------------------------------------------------------------------------|----------------------------------------------------------------------------------------------------|------------------------------|----------------------|------------|--------|-----------------|
| Réf.                                | Image                                                                            | Description                                                                                                    | Conditionnement              | Promotion / bénéfice |            | Quanti | ité totale      |
| 10000                               | 8                                                                                | FUT BIERE KRONENBOURG EXP 30 L<br>BLONDE LAGERS 42                                                                                 | FUT                          |                      | •          | 1      | • 0             |
| IN COP                              | IMENTAIRE                                                                        | SUR VOTRE COMMANDE                                                                                                    |                              |                      |            |        |                 |
|                                     |                                                                                  |                                                                                                    |                              |                      |            |        |                 |
| AUVEGAF<br>mbre de c                | DER LE COMMENT                                                                   | AIRE<br>: <b>23</b> 4 / 234                                                                                                    |                              |                      |            |        |                 |
| NUVEGAS<br>nbre de c<br>Jac<br>Lire | DER LE COMMENT<br>aractères restants<br>septe et je reconn<br>les Conditions Gér | AIRE<br>1294 / 234<br>als avoir lu les conditions générales de ventes.<br>térales de Ventes à l'adresse : https://mailsonper       | net.com/conditions-generales | ⊨de-ventes/          |            |        |                 |
| AUVEGAR<br>mbre de c<br>Jac<br>Lire | DER LE COMMENT<br>aractères restants<br>cepte et je reconn<br>les Conditions Gér | AIRE<br>1234 / 234<br>als avoir lu les conditions générales de ventes.<br>Arnies de Ventes à l'adresse : <u>https://mailsonper</u> | net.com/conditions-generales | de-ventes/           | R MES ACHA | ITS V  | ALIDER MON PANI |

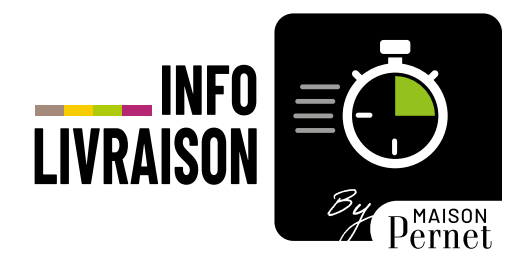

## > LE SERVICE QUI VOUS PERMET D'ANTICIPER VOS COMMANDES EN FONCTION DE VOTRE TOURNÉE DE LIVRAISON

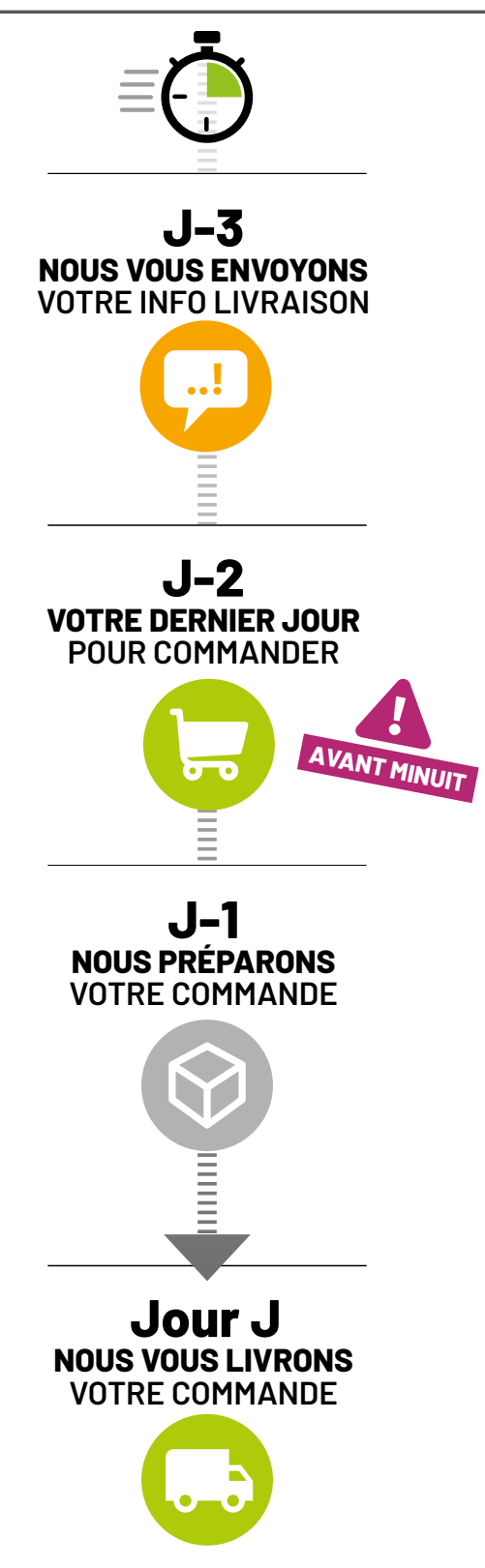

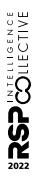